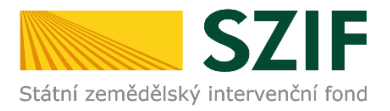

# PŘÍRUČKA PRO ŽADATELE O ZEMĚDĚLSKÉ NÁRODNÍ DOTACE K PODÁNÍ DOKLADŮ PROKAZUJÍCÍCH NÁROK NA DOTACI

## 1.V. Podpora restrukturalizace ovocných sadů v režimu ekologického zemědělství

Tato příručka představuje návod pro žadatele k podání dokladů prokazujících nárok na dotaci na Portálu farmáře SZIF pro dotační program 1.V. Podpora restrukturalizace ovocných sadů v režimu ekologického zemědělství. Popsané postupy a použité obrázky jsou pouze informativní.

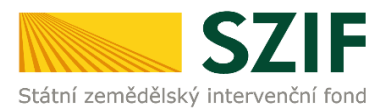

## Založení dokladů prokazujících nárok na dotaci

Žadatel, který je přihlášen na Portálu farmáře SZIF (dále jen "PF") pod svým jedinečným přístupovým oprávněním, má možnost provést založení dokladů prokazujících nárok na dotaci.

V záhlaví stránky žadatel klikne na pole *Nová podání* a následně na pole *Doklady prokazující* nárok na dotaci.

Žadatel klikne na pole Doklady prokazující nárok na dotaci.

Národní dotace

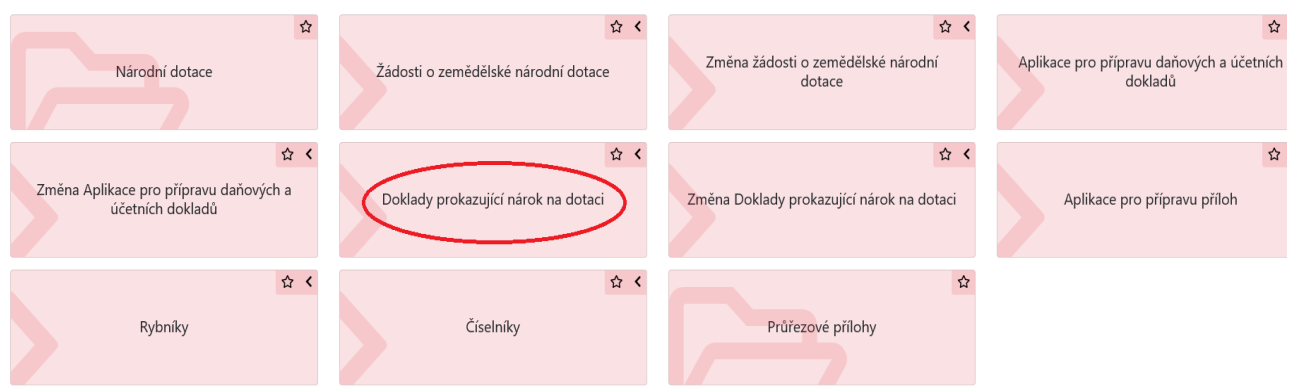

Následně žadatel klikne na pole s číslem žádosti, u které chce generovat předtisk.

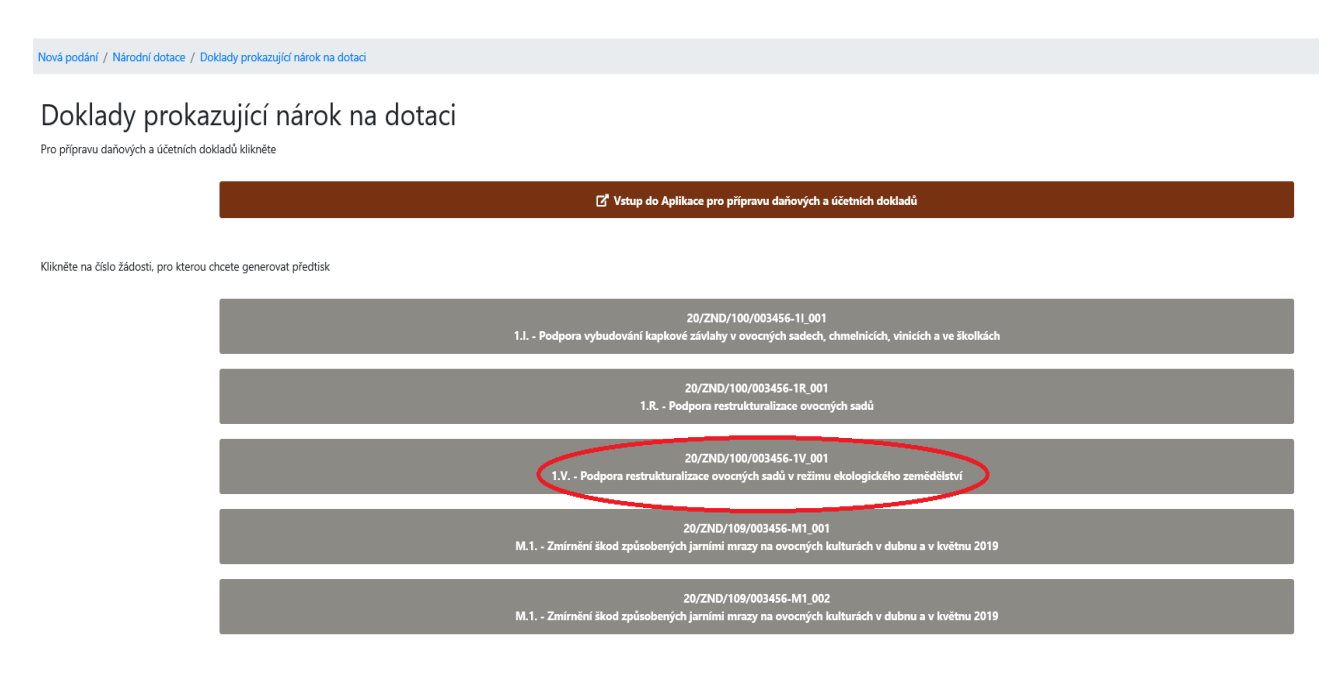

Zobrazí se následující okno a žadatel klikne na pole Generovat předtisk.

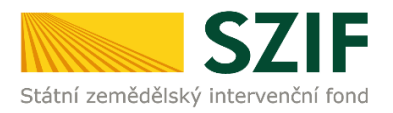

## Doklady prokazující nárok na dotaci

#### 20/ZND/100/003456-11\_001

| ldentifikační a kontaktní údaje žadatele                                                                                                    |                                       |  |  |  |  |  |  |  |  |
|----------------------------------------------------------------------------------------------------|---------------------------------------|--|--|--|--|--|--|--|--|
| Jméno a příjmení žadatele/ Název organizace:                                                                                                    | Adresa sídla / trv. bydliště:         |  |  |  |  |  |  |  |  |
| A                                                                                                    | · · · · · · · · · · · · · · · · · · · |  |  |  |  |  |  |  |  |
| Tyto údaje SZIF přebírá, v souladu se zákonem č. 111/2009 Sb. o základních registrech, ve znění pozdějších předpisů, ze Základního registru. V případě pochybností žadatele o aktuálnosti údajů musí být změna iniciována žadatelem přímo u editorů Základního registrů ČR. |                                       |  |  |  |  |  |  |  |  |
| Adresa pro doručování:                                                                                                    |                                       |  |  |  |  |  |  |  |  |
| Stejná jako Adresa sídla / trv. bydliště                                                                                                    | ~                                     |  |  |  |  |  |  |  |  |
| < Zpět                                                                                                    | 🗸 Generovat předtisk                  |  |  |  |  |  |  |  |  |

### Zobrazí se informace o průběhu zpracování a žadatel klikne na pole *Pokračovat* v podání.

| Dokumer   | Dokument byl uložen pod identifikátorem (2020)0000000945958), Dokument byl uložen pod identifikátorem (2020)00000000945958), |                                                                                                    |               |                            |              |  |  |
|-----------|----------------------------------------------------------------------------------------------------|----------------------------------------------------------------------------------------------------|---------------|----------------------------|--------------|--|--|
| Dokumer   | nt s guid F6E0AD15860A1EDABF862A077EF0C17D a class ZELPO2                                                                    | V03 typu N2 úspěšné založen.                                                                                                 |               |                            |              |  |  |
| Konfigura | ace přiloh [ZND] pro dokument s OBJID=F6E0AD15860A1EDABFB                                                                    | 62A077EF0C17D a CLASS=ZELPO2V03 byla uložena.                                                                                |               |                            |              |  |  |
| Příloha P | otvrzení ÚKZÚZ o uznání předmětné sadby, o vho… je povinné                                                                   | ۶.                                                                                                    |               |                            |              |  |  |
| Žádost b  | yla dočasně uložena                                                                                                    |                                                                                                    |               |                            |              |  |  |
|           |                                                                                                    | ∧ Méně zpráv                                                                                                    |               |                            |              |  |  |
| Тур       | Název                                                                                                    | Doplňující údaje                                                                                                    | Status        | Datum                      | Akce         |  |  |
| ND        | Doklady k žádosti o národní dotace                                                                                           | k žádosti 20/ZND/100/003456-1V_001<br>1.V. Podpora restrukturalizace ovocných sadů v režimu ekologického zemědělství<br>2020 | Ve zpracování | <b>23.09.2020</b> 17:27:37 | ۹            |  |  |
| < Zpět    |                                                                                                    |                                                                                                    |               |                            | Pokračovat > |  |  |

#### V následujícím okně žadatel klikne na odkaz Prokázání nároku na dotaci.

| Program                                                                                                    |                                               |                   |                              |                  |
|----------------------------------------------------------------------------------------------------|-----------------------------------------------|-------------------|------------------------------|------------------|
| 1.V. Podpora restrukturalizace ovocných sadů v režimu ekologického zemědělství                                   |                                               |                   |                              |                  |
| Rok         K žádosti           2020         20/ZND/100/003456-1V_001                                            |                                               |                   |                              |                  |
| Prokázání nároků na dotaci                                                                                       |                                               |                   |                              |                  |
| 📓 🖓 Prolizizání nároků na dotad                                                                                  | <b>23.09.2020</b> 17:27:39                    |                   | Nebyl vybrán soubor          | Nahrát soubor    |
| Přílohy                                                                                                    |                                               |                   |                              |                  |
|                                                                                                    |                                               | Q Vyhledat ty     | p přílohy                    |                  |
| ✓ Povinné přílohy                                                                                                |                                               |                   |                              |                  |
| Potvrzení ÚKZÚZ o uznání předmětné sadby, o vhodnosti lokality z hlediska výskytu karanténních organizmů a o odb | nném posouzení záměru výsadby ovocného :      | sadu.             |                              | 1. Nahrát soubor |
| ✓ Nepovinné přílohy                                                                                              |                                               |                   |                              |                  |
| V nějnadě že ovocný sad hude vysázen nouze na části výměny nějslušného DPR, ortofotomana z LPIS nějslušného DPR  | s vyrznačením konkrétní části DPB, na které h | ude ovocný sad ws | ázen v odnovídalícím měřítku |                  |

Žadateli se kliknutím na odkaz "*Prokázání nároku na dotaci*" zobrazí PDF soubor žádosti - podání dokladů prokazujících nárok na dotaci, který si uloží do svého PC.

Lze vybrat variantu "otevřít" soubor a následně uložit žádost - podání dokladů prokazujících nárok na dotaci do svého PC nebo "uložit" soubor, tedy nejprve uložit žádost - podání dokladů prokazujících nárok na dotaci do svého PC.

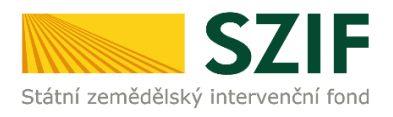

| Program |                                              |                                                                          |                                                  |                       |                     |                 |
|---------|----------------------------------------------|--------------------------------------------------------------------------|--------------------------------------------------|-----------------------|---------------------|-----------------|
| 1.R. Po | dpora restrukturalizace ovocných sadů        |                                                                          |                                                  |                       |                     |                 |
| Rok     | K žádosti                                    |                                                                          |                                                  |                       |                     |                 |
| 2020    | 20/ZND/100/003456-1R_001                     |                                                                          |                                                  |                       |                     |                 |
|         |                                              |                                                                          |                                                  |                       |                     |                 |
| Prokáza | ání nároků na dotaci                         |                                                                          |                                                  |                       |                     |                 |
|         | Prokázání nároků na dotaci                   |                                                                          | 23.09.2020 15:59:14                              |                       | Nebyl vybrán soubor | Nahrát soubor   |
|         |                                              |                                                                          |                                                  |                       |                     |                 |
| Přílohy |                                              |                                                                          |                                                  |                       |                     |                 |
|         |                                              |                                                                          |                                                  | Q Vyhledat t          | yp přílohy          |                 |
| ✓ Po    | ovinné přílohy                               |                                                                          |                                                  |                       |                     |                 |
| Potvrz  | zení ÚKZÚZ o uznání předmětné sadby, o vhod  | dnosti lokality z hlediska výskytu regulovaných organizmů a o            | odborném posouzení záměru výsa                   | dby ovocného sadu.    |                     |                 |
|         |                                              |                                                                          |                                                  |                       |                     | 1 Nahrát soubor |
| Potvrz  | rení SISPO o dodržení mezních hodnot chemici | kých látek v půdě uvedených v bodě 10 Mezní hodnoty chem                 | nických látek, které může obsahovat              | vzorek půdy před výsa | dbou ovocného sadu. |                 |
|         |                                              |                                                                          |                                                  | UloEt                 |                     | 1 Nahrát soubor |
| ▼ N/    | povinné nřílohy                              | Chcete soubor znd20pnd_ND1R_1000596338_20200923_155911.pdf (231 kB) z ur | místění xpf.szif.cz otevřit nebo uložit? Otevřit | Uložit Vložit v       | oteviit             |                 |

# Zobrazení PDF souboru podání dokladů prokazujících nárok na dotaci

1. strana dokladů prokazujících nárok na dotaci s informacemi o žadateli je předvyplněná.

| 20///0024                                        | Žadatel                                                                                                    | vyplňuje pouze bíle podbarvená pole |
|--------------------------------------------------|----------------------------------------------------------------------------------------------------|-------------------------------------|
| Registrační číslo žádosti o poskytnutí dotace (: | 5         6         1         1         0         0         1         Menu         Test           (spisová značka)             Test | Strana 1 z 2                        |
| žádo                                             | st o zemědělské národní dotace 2020                                                                                                 | Ve Smečkách 33                      |
|                                                  |                                                                                                    | 110 00 Praha 1                      |
|                                                  |                                                                                                    | tel: +420 222 871 871               |
| 1.I. Podpora vybu                                | udováni kapkové závlahy v ovocných sadech, chmelnicích, vinicich a ve školkác                                                       | h http://www.szif.cz                |
|                                                  |                                                                                                    |                                     |
| Registračni čislo žadatele                       |                                                                                                    |                                     |
| 1 0 0 0 5 9 6 3 3 8                              |                                                                                                    |                                     |
| Údaje o žadateli                                 |                                                                                                    |                                     |
| 1.Obchodní firma vč. právní formy                | 2.Identifikač                                                                                                    | ní číslo 3. FO/PO/OSS*              |
| Sady Český ráj s.r.o.                            | 2 7 3 7                                                                                                    | 9 1 4 1                             |
| 4. Příjmení žadatele                             | 5.Jméno žadatele 6                                                                                                    | Rodné číslo                         |
|                                                  |                                                                                                    |                                     |
|                                                  |                                                                                                    |                                     |

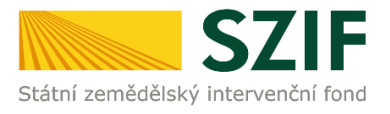

2. strana dokladů prokazujících nárok na dotaci s informacemi o požadovaných finančních prostředcích, kde si žadatel zvolí příslušný podprogram (dle počtu stromů 1.V.a., nebo keřů 1.V.b.) a dále zvolí příslušný DPB – čtverec, DPB – kód, dále vyplní skutečnou výměru osázené plochy na daném DPB, množství použitých stromů (keřů) na daném DPB a zvolí použitý ovocný druh. Formulář pak automaticky vypočítá požadavek na dotaci.

| 2 (<br>Regis | ) / stračr | Z N          | D / 1 0 0<br>o žádosti o pos                                          | / 0<br>skytnu                        | 0 3 4 5 6<br>tí dotace (spiso | 5 - 1 V<br>vá značka)                         | 001                                                      | Men                                                   | Upozoi                    | Žadatel vyplňuje po<br>mění: Okno JavaScripto | uze bíle podbarvená pole<br>u - Výsledek kontroly |    |
|--------------|------------|--------------|-----------------------------------------------------------------------|--------------------------------------|-------------------------------|-----------------------------------------------|----------------------------------------------------------|-------------------------------------------------------|---------------------------|-----------------------------------------------|---------------------------------------------------|----|
| státní       | zeměd      | dělský       | SZIF                                                                  | 1.V. P                               | Žádost (                      | o zeměděls<br>Prokázání<br>Ikturalizace ovocn | <b>ké národní</b><br>nároků na dota<br>vých sadů v režim | <b>dotace</b><br>ci<br>u ekologické                   | 2                         | Kontrola proběhla v                           | pořádku.                                          |    |
| x            | 1.V        | .a.          | Podpo<br>stron                                                        | ora ro<br>1ů 80                      | estrukturaliz<br>0 ks/ha      | zace ovocných s                               | adů v režimu ek                                          | ologického                                            | z                         |                                               | •                                                 | ок |
|              | Poř.       |              | OPB - čtverec                                                         |                                      | DPB - kód                     | Data LPIS Výměra<br>DPB (ha)                  | Data LPIS K                                              | ultura                                                | Množství<br>stromů<br>DPE | použitých<br>na daném<br>3 (ks)               |                                                   |    |
| X            | 1          | 680-<br>Poř. | 1000<br>Výměra skute<br>osázené plot<br>ovocného sad<br>daném DPB uve | 6604,<br>cně<br>chý<br>u na<br>deným | /18                           | 8,00<br>Ovocný druh                           | 5 ovocný sad                                             |                                                       |                           | 2 500                                         |                                                   |    |
|              | х          | 1            | urunem (na                                                            | 2,55                                 | MERUŇKA - Prun                | us armeniaca L.                               | •                                                        |                                                       |                           |                                               |                                                   |    |
|              |            |              |                                                                       |                                      |                               | Přidat druh                                   |                                                          | ]                                                     |                           |                                               | Přidat řádek                                      |    |
|              |            |              |                                                                       |                                      |                               | Ovocný druh                                   |                                                          | Celková výn<br>skutečně osá<br>plochy ovocnél<br>(ha) | iěra<br>zené<br>o sadu    | Sazba dotace<br>(Kč/ha)                       | Požadavek<br>na dotaci (Kč)                       |    |
| Celke        | em za      |              |                                                                       |                                      | MERUŇKA - Prun                | us armeniaca L.                               |                                                          |                                                       | 2,55                      | 240 000                                       | 612 000                                           |    |
|              |            |              |                                                                       |                                      |                               |                                               | Celkové množství<br>použitých stromů (ks)                | Celková výn<br>skutečně osá<br>plochy ovocnél<br>(ha) | iěra<br>zené<br>o sadu    |                                               | Požadavek<br>na dotaci (Kč)                       |    |
| Celke        | em za      | 1.V.a        | a.                                                                    |                                      |                               |                                               | 2 500                                                    |                                                       | 2,55                      |                                               | 612 000                                           |    |
|              |            |              |                                                                       |                                      |                               |                                               |                                                          |                                                       |                           | Přidat                                        | podprogram                                        |    |
|              |            |              |                                                                       |                                      |                               |                                               |                                                          |                                                       |                           |                                               | Požadavek<br>na dotaci (Kč)                       |    |
| Celk         | em za      | a 1.V.       |                                                                       |                                      |                               |                                               |                                                          |                                                       |                           |                                               | 612 000                                           |    |

Formulář podání dokladů prokazujících nárok na dotaci žadatel nahraje kliknutím na pole Nahrát soubor ze svého PC do své elektronické žádosti na Portál farmáře SZIF. Do pole Povinné přílohy nahraje přes Nahrát soubor povinnou přílohu Potvrzení ÚKZÚZ, kterou si stáhne na Portálu farmáře přes Nová podání  $\rightarrow$  Národní dotace  $\rightarrow$  Soubory ke stažení  $\rightarrow$  1.V. Pokud se žadatele týká i nepovinná příloha (např. ortofotomapa viz Zásady) nahraje ji do pole Nepovinné přílohy přes Nahrát soubor.

### Potvrzení ÚKZÚZ

Žadatel zde vyplní JI, IČ, Název – obchodní firma (právnická osoba), dále DPB – čtverec, DPB – kód, dále vyplní skutečnou výměru osázené plochy na daném DPB, následně zvolí ovocný druh a vyplní číslo uznávacího listu. **Další pole** (elektronický podpis a Potvrzení ÚKZÚZ) **žadatel nevyplňuje!** Tyto údaje žadateli potvrdí svým podpisem ÚKZÚZ.

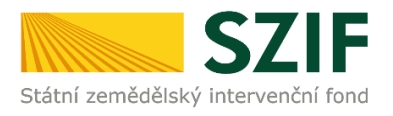

|                                                                         |                                                      |                                                                            |                                                        | Menu                                                                                     | Strana 1 z 1                                                       |                 |
|-------------------------------------------------------------------------|------------------------------------------------------|----------------------------------------------------------------------------|--------------------------------------------------------|------------------------------------------------------------------------------------------|--------------------------------------------------------------------|-----------------|
| S7IF                                                                    |                                                      | Žádost o zemědělsl<br>Prokázání                                            | ké národní dotace 2020<br>nároků na dotaci             | Upozornění: Okno JavaScriptu - Výsledek kontroly                                         | y                                                                  |                 |
| Státní zemědělský intervenční fond                                      |                                                      | 1.V. Podpora restrukturalizace ovocny                                      | ích sadů v režimu ekologického zer                     | ně () Kontrola proběhla v pořádku.                                                       |                                                                    |                 |
| Potvrzení ÚKZÚZ (                                                       | o uznání předmětné sad                               | dby, o vhodnosti lokality z hledi                                          | ska výskytu karanténních o                             | rg                                                                                       |                                                                    |                 |
| Žadatel                                                                 |                                                      | 0000                                                                       | neno saut.                                             |                                                                                          |                                                                    | ОК              |
| JI<br>1 0 0 0 5 9 6 3                                                   | IČ                                                   | Název - obchodní firma (právnická<br>4 1 Jan Novák                         | osoba)                                                 |                                                                                          |                                                                    |                 |
|                                                                         | v                                                    | yplňuje žadatel *                                                          |                                                        | Potvrzení ÚKZÚZ                                                                          | **                                                                 |                 |
| Poř. DPB - čtverec                                                      | DPB - kód Výměra DPB                                 | Výměra skutečně<br>osázené plochy<br>ovocného sadu na<br>prám DRB unodeném | Číslo<br>druh uznávacího                               | potvrzení ÚKZÚZ o<br>potvrzení ÚKZÚZ o<br>uznání předmětné sadby<br>výskytu regulovaných | potvrzení ÚKZÚZ o<br>odborném posouzení<br>záměru výsadby ovocného |                 |
| X 1 680-1000 64                                                         | 604/18                                               | druhem (ha) 2,55 X MERUŇKA - Prunus armeniad                               | a L. test-1234/*                                       | Ano Ne Ano Ne                                                                            | Ano Ne                                                             |                 |
|                                                                         |                                                      | r                                                                          | Přidat druh                                            |                                                                                          |                                                                    |                 |
|                                                                         |                                                      | l                                                                          | Pridat radek                                           |                                                                                          |                                                                    |                 |
| <ul> <li>* Vyplňuje žadatel - r</li> <li>** Vyplňuje ÚKZÚZ -</li> </ul> | musí být vyplněny všechn<br>musí být zaškrtnuta odpo | y ovocné druhy.<br>ovídající varianta.                                     |                                                        |                                                                                          |                                                                    |                 |
| v                                                                       | Dne                                                  | ÚKZÚZ - elektronický podpis                                                | ÚKZÚZ - razítko a podpis                               |                                                                                          |                                                                    |                 |
|                                                                         |                                                      |                                                                            |                                                        |                                                                                          |                                                                    |                 |
|                                                                         |                                                      |                                                                            |                                                        |                                                                                          |                                                                    |                 |
|                                                                         |                                                      |                                                                            |                                                        |                                                                                          |                                                                    |                 |
|                                                                         |                                                      |                                                                            |                                                        |                                                                                          |                                                                    |                 |
|                                                                         |                                                      |                                                                            |                                                        |                                                                                          |                                                                    |                 |
| Rok Kžádosti                                                            |                                                      |                                                                            |                                                        |                                                                                          |                                                                    |                 |
| 2020 20/2ND/100/003456-1V_001                                           |                                                      |                                                                            |                                                        |                                                                                          |                                                                    |                 |
| Prokázání nároků na dotaci                                              |                                                      |                                                                            |                                                        |                                                                                          |                                                                    | -               |
| Prokázání nároků na dotaci                                              |                                                      |                                                                            | 23.09.2020 17:27:39                                    | Prokázání nároků na doz                                                                  | taci 1.V.pdf                                                       | Nahrát soubor   |
| Přílohy                                                                 |                                                      |                                                                            |                                                        |                                                                                          |                                                                    |                 |
|                                                                         |                                                      |                                                                            |                                                        | Q, Vyhiedat typ přílohy                                                                  |                                                                    |                 |
| Potvrzení UKZUZ o uznání předmětné sadby,                               | o vhodnosti lokality z hlediska výskytu karantér     | nních organizmů a o odborném posouzení záměru výsadby ovo                  | ného sadu.                                             |                                                                                          |                                                                    | $\frown$        |
|                                                                         |                                                      |                                                                            |                                                        |                                                                                          | (                                                                  | 1 Nahrát soubor |
| Potvrzeni_UKZUZ                                                         | _pro_DP_1_V_pdf_vypineno_1600675922752.pdf           |                                                                            |                                                        |                                                                                          |                                                                    | 2943            |
|                                                                         |                                                      |                                                                            |                                                        |                                                                                          |                                                                    |                 |
| V případě, že ovocný sad bude vysázen pouze                             | e na části výměry příslušného DPB, ortofotomap       | pa z LPIS příslušněho DPB s vyznačením konkrétní části DPB, na l           | teré bude ovocný sad vysázen, v odpovídajícím měřítku. |                                                                                          |                                                                    | $\frown$        |
|                                                                         |                                                      |                                                                            |                                                        |                                                                                          |                                                                    | 1 Nahrát soubor |
| 66747470733a25/2<br>Popin (max 64 mak                                   | 2773332e616d617a6ffe6177732e636f_1600875932571.jpg   |                                                                            |                                                        |                                                                                          |                                                                    | 5348            |
| ✓ Další přílohy                                                         |                                                      |                                                                            |                                                        |                                                                                          |                                                                    |                 |
| Další přílohy                                                           |                                                      |                                                                            |                                                        |                                                                                          |                                                                    |                 |
|                                                                         |                                                      |                                                                            |                                                        |                                                                                          |                                                                    | 1 Nahrát soubor |
| < Zpět                                                                  |                                                      |                                                                            |                                                        |                                                                                          |                                                                    | a ulažit        |
|                                                                         |                                                      |                                                                            |                                                        |                                                                                          |                                                                    |                 |

Žadatel pokračuje klikem na pole *uložit* a následně *Pokračovat v podání*.

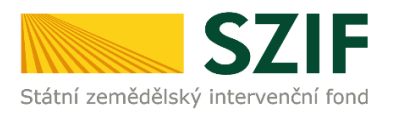

| ✓ Povinné přílohy            |                                                                                             |                                                                                                    |                                                                                                    |
|------------------------------|---------------------------------------------------------------------------------------------|----------------------------------------------------------------------------------------------------|----------------------------------------------------------------------------------------------------|
| Potvrzení ÚKZÚZ o uznání pře | ktmětné sadby, o vhodnosti lokality z hlediska výskytu re                                   | gulovaných organizmů a o odborném posouzení záměnu výsadby ovocného sadu.                                                  | ≜ Nahiri sada                                                                                                    |
|                              | Potvrzeni, UKZUZ, gro., OP., 1, R., pdf, sygineno., 1600872266924 (<br>Popic (max 64 makd): |                                                                                                    | CANIF MERINE<br>Date                                                                                                    |
| Potvrzení SISPO o dodržení m | iezních hodnot chemických látek v půdě uvedených v bo                                       | sě 10 Mezri hodroty chemicých látel, které může obsahovat vzorek půdy před výsadbou ovocného sadu.                         | ≜ Nehrärssebor                                                                                                    |
|                              | Potvrzeni, SSPO_pof_sypineno_1600872261578.pdf<br>Popic (max 64 anald):                     |                                                                                                    | A VARIAN BARK MARK                                                                                                    |
| ✓ Nepovinné přílohy          |                                                                                             |                                                                                                    |                                                                                                    |
| V případě, že ovocný sad bud | ie vysázen pouze na části výměry příslušného DPB, ortofo                                    | tomapa z UPIS přísužného DPB s vyznačením konkrétní části DPB, na které bude ovecný sad vyslaten, v odpovidajícím mělitku. | ▲ Nakoli undor                                                                                                    |
|                              | spanish-girls-latina-memes-602x470_1600872287040 jpg<br>Pagis (max 64 analo);               |                                                                                                    | 21.87.2021 (1564)<br>(153                                                                                                    |
| ✓ Další přílohy              |                                                                                             |                                                                                                    |                                                                                                    |
| Další přílohy                |                                                                                             |                                                                                                    | ⊥ Notrif moder                                                                                                    |
| < Zpět 📲 Smazat označené při | ary .                                                                                       |                                                                                                    | <ul> <li>Conception for</li> <li>Conception for</li> <li>Conception for&lt;</li></ul> |

## Podání dokladů prokazujících nárok na dotaci

Dále žadatel **zaškrtne políčko souhlasu** s podobou žádosti a dalšími závazky a klikne na pole *Podat* žádost.

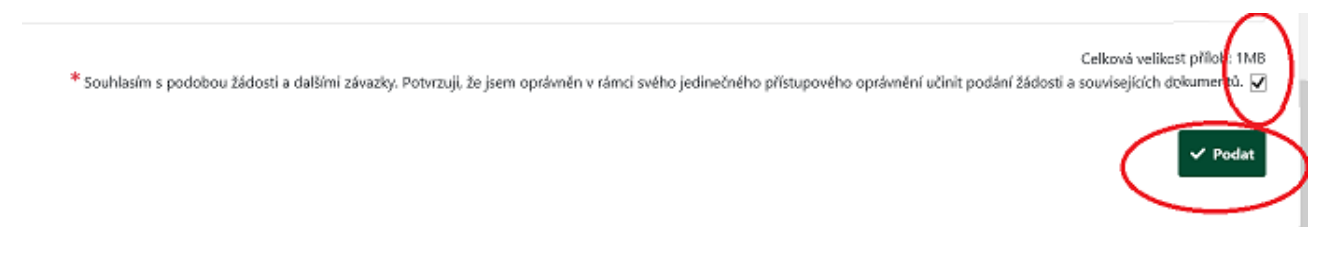

Zobrazí se průběh zpracování podání dokladů prokazujících nárok na dotaci. Na závěr se zobrazí Název dotace s přiděleným číslem jednacím, datem a informace, že podání dokladů prokazujících nárok na dotaci bylo úspěšně založeno.

|        | ∧ Méně zpráv                       |                                                                                                    |                                     |                            |                |  |  |  |
|--------|------------------------------------|----------------------------------------------------------------------------------------------------|-------------------------------------|----------------------------|----------------|--|--|--|
| Тур    | Názov                              | Dophiující údaje                                                                                                    | Status                              | Datum                      | Akce           |  |  |  |
| ND     | Doklady k žádosti o národní dotace | k žádosti 20/ZND/100/003456-11,001<br>1.1. Podpora vybudování kapitové závlahy v ovconých sadech, chmelnicích, vínicích a ve školitách<br>2020 | Číslo jednací:<br>SZIF/2020/0562746 | <b>23.09.2020</b> 15:07:03 | ۹              |  |  |  |
| < Zpět |                                    |                                                                                                    |                                     | ✓ Pokračovat na o          | deslaná podání |  |  |  |

Po kliknutí na symbol lupy u sloupce "Akce"

|        | ∧ Méně zpráv                       |                                                                                                    |                                     |                     |                |  |  |  |  |
|--------|------------------------------------|----------------------------------------------------------------------------------------------------|-------------------------------------|---------------------|----------------|--|--|--|--|
| Тур    | Název                              | Dophiující údaje                                                                                                    | Status                              | Datum               | Akce           |  |  |  |  |
| ND     | Doklady k žádosti o národní dotace | k Eldosti 20/2ND/100/003456-11_001<br>1.1 Polytora vybudovlarik kapikové závlahy v ovocných sadech, chmelnicích, vínicích a ve školitách<br>2020 | Číslo jednací:<br>SZIF/2020/0562746 | 23.09.2020 15:07:03 | <b>(</b>       |  |  |  |  |
| < Zpět |                                    |                                                                                                    |                                     | ✓ Pokračovat na o   | deslaná podání |  |  |  |  |

se zobrazí následující přehled, ve kterém je možné kliknutím na jednotlivé soubory (odkazy) zobrazit si podání dokladů prokazujících nárok na dotaci a potvrzení o přijetí dokladů prokazujících nárok na dotaci a vložené přílohy.

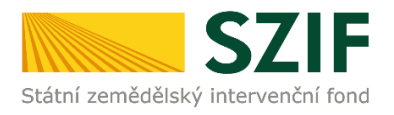

| VihoVere<br>23.04.2820 1507:03                                                                                                    |             |                    | Šlatus<br>Číslo jednací:<br>SZIF/2020/0562746 |                                |
|----------------------------------------------------------------------------------------------------|-------------|--------------------|-----------------------------------------------|--------------------------------|
| Program<br>11. Prostors vitustosé/ Japased Johan v prostvých sadech, ministrich, visicíh a ve Bolidan                                                                                        |             |                    |                                               |                                |
| Reik K Läisesti<br>2020 20/27k0/n00/00545-11_001                                                                                                    |             |                    |                                               |                                |
| Prokázání nároků na dotaci                                                                                                    |             |                    |                                               |                                |
| Produktivi na dotaci                                                                                                    |             |                    |                                               |                                |
| Potvrzení                                                                                                    |             |                    |                                               |                                |
|                                                                                                    |             |                    |                                               |                                |
| Přílohy                                                                                                    |             |                    |                                               |                                |
|                                                                                                    | ۹           | Vyhledat typ přílo | hy                                            |                                |
| ✓ Povinné přílohy                                                                                                    |             |                    |                                               |                                |
| Povolení k nakládání s povrchovými nebo podzemními vodami podle § 8 zákona č. 254/2001 Sb., o vodách a o změně některých zákonů (vodní zákon), ve znění pozdějších předpisů nebo smlouva/dol | ohoda o dod | lávce vody s d     | ržitelem povolení k nakládání s povro         | hovými nebo podzemními vodami. |
| «22716493990+1573565000497503_1600650874703pp                                                                                                    |             |                    |                                               | 58/8                           |

Při kliknutí na pole Potvrzení se zobrazí potvrzení o podání dokladů prokazujících nárok na dotaci.

| Státní zemědělský intervenčr                                                                                                    | lí fond                                                                                                    |                                                                                                    | fax: +420 222<br>e-mail: info@s                                                         | 871 765<br>szif.cz; www.szif.cz                                                       |  |  |  |
|----------------------------------------------------------------------------------------------------|----------------------------------------------------------------------------------------------------|----------------------------------------------------------------------------------------------------|-----------------------------------------------------------------------------------------|---------------------------------------------------------------------------------------|--|--|--|
| Identifikátor dokumentu:                                                                                                    | SZIF/2020/0562746                                                                                                    |                                                                                                    |                                                                                         |                                                                                       |  |  |  |
| <b>POTVRZENÍ O PŘIJETÍ</b><br>Žádost o ZND 2020 - Soupis účetních a daňových dokladů (W)                                                                                     |                                                                                                    |                                                                                                    |                                                                                         |                                                                                       |  |  |  |
| Státní zemědělský intervenční fond<br>dokladů (W) skládající se ze soubor<br>-WRAPPER_ND1I_1000596338_<br>-znd20pnd_ND1I_1000596338_24<br>-a22718a8f59f0b1379365bb0c8dl<br>) | (dále jen "SZIF") potvrzuje, že<br>u/souborů:<br>20200923_132710.pdf (velikost 1<br>2020923_132709.pdf (velikost 25<br>57b83_1600865087470.jpg (veliko | Vaše podání Žádost o<br>192.646 B; SHA1: E80D6i<br>i2.443 B; SHA1: AFA6673<br>ist 59.328 B; SHA1: BCi | ZND 2020 - Soupis úd<br>88AFF2FBFCFC9A29AF<br>9CEB4AC482B693A15F5<br>019BC819796A1CCEDB | četních a daňových<br>91E65FC1AE32BB12F)<br>i7EB0D1BF0EC16B0)<br>162E25718523E072D547 |  |  |  |

bylo úspěšně doručeno na SZIF dne 23.09.2020 15:07:08.

| Žadatel:              |                |          |            |
|-----------------------|----------------|----------|------------|
| Adresa:               |                | 4        |            |
| JI:                   |                | IČ / RČ: | 27379141 / |
| Místo zpracování:     | RO Praha (100) |          |            |
| Dotační program: 1.l. |                |          |            |
|                       |                |          |            |
|                       |                |          |            |

Vámi podaný dokument byl zaevidován pod č.j. SZIF/2020/0562746 a byl postoupen k vyřízení. Má-li žadatel zřízen přístup do Portálu farmáře, budou mu veškeré písemnosti související se žádostí (včetně rozhodnutí) zasilány prostřednictvím informačního systému fondu (Portál farmáře) a to v souladu s ustanovením § 11 odst. 7 a 9 zákona č. 256/2000 Sb., ve znění pozdějších předpisů, pokud žadatel nemá zřízenu datovou schránku.

Děkujeme Vám, že jste využili našich elektronických služeb a přejeme Vám příjemný den.

Proces podání dokladů prokazujících nárok na dotaci je ukončen.